## **Resignation Tutorial**

Log into your employee access. If you do not have access or remember your password, please call the helpdesk at 801-567-8737.

| Jordan School District                                                                                                    |                                                                          | Britt er Account Preferences Exit ?                                                                                                    |
|----------------------------------------------------------------------------------------------------|--------------------------------------------------------------------------|----------------------------------------------------------------------------------------------------|
| Home Employee Time FastTrack Fast<br>Information Off Open Positions Scr                                                                                                    | eener                                                                    |                                                                                                    |
| Home       Employee       Time       FastTrack       FastTrack       Calendar       Skyward User       Employee       FastManager       FastAnager       FastAnager       FastAnager       FastTrack       Calendar       Skyward User       FastTrack       Calendar       Skyward User       Calendar       Skyward User       Employee       FastAnager       FastAnager       FastAnager       FastTrack       FastTrack       Calendar       FastTrack       Calendar       Skyward User       FastTrack       FastTrack </th <th>Task Manager (191) Task History There are no processes initiated by you.</th> <th><ul> <li>Favorites  <ul> <li>Favorites  <li>Favorites  <ul> <li>Favorites  <li>Favorites  <ul> <li>Favorites  <ul> <li>Favorit</li></ul></li></ul></li></li></ul></li></li></ul></li></ul></th> | Task Manager (191) Task History There are no processes initiated by you. | <ul> <li>Favorites  <ul> <li>Favorites  <li>Favorites  <ul> <li>Favorites  <li>Favorites  <ul> <li>Favorites  <ul> <li>Favorit</li></ul></li></ul></li></li></ul></li></li></ul></li></ul> |
| © 2014 Skyward, Inc. All rights reserved.                                                                                                    | Finance Training - 3/26/14                                               | Windows 7 / Chrome 34                                                                                                    |

Under Task Processes, click Notice of Resignation (you may have to scroll down to see this).

| information Of                                                                                                | a open i contene co | reener                                   |                 |                   |              |      |
|----------------------------------------------------------------------------------------------------|---------------------|------------------------------------------|-----------------|-------------------|--------------|------|
| Employee A                                                                                                    | Access              |                                          | 📴 📾 🏠 Fave      | orites 🔻 🏫 New Wi | ndow 📇 My Pr | rint |
| Jump to Other Dashboards                                                                                      | 3                   | • Task Manager (191)                     | • Jump to Other | Systems           |              |      |
| *Calendar                                                                                                    |                     | Task History                             | ⋒ Employee      | Access            |              |      |
| Skyward User                                                                                                  |                     |                                          | L Human Res     | sources           |              |      |
| Employee                                                                                                    |                     | There are no processes initiated by you. |                 |                   |              |      |
| Task Manager                                                                                                  |                     |                                          | Unread Notifica | tions (325)       |              |      |
| Reset Dashboards                                                                                              | Select Widgets      |                                          |                 |                   |              |      |
| Critical Family Leave Ber                                                                                     | quest               |                                          |                 |                   |              |      |
| CITULAI Parimy Leave Request FMLA Leave Notice Military Leave Request Notice of Resignation Sick Bank Request |                     |                                          |                 |                   |              |      |
| FMLA Leave Notice<br>FMLA Leave Notice<br>Notice of Resignation<br>Sick Bank Request                          |                     |                                          |                 |                   |              |      |

Click on Open under the Custom Forms

| TM Process: Not      | tice of Resignation                   |                                           |                                                                            | 📷 🔓 🦷 ?                                                       |
|----------------------|---------------------------------------|-------------------------------------------|----------------------------------------------------------------------------|---------------------------------------------------------------|
| Employee:            | BRITTANY                              | INSTRUCTIONS: 1.<br>3. Ignore attachmer   | Complete the form, click SAVE, clic<br>nts, click NEXT. 4. Click SUBMIT NO | k NEXT. 2. Ignore notes, click NEXT.<br>DTICE OF RESIGNATION. |
| 1. General           |                                       |                                           |                                                                            | Notice of                                                     |
| Click the "Open" but | ton and complete the Notice of Resign | ation form, then click the "Save" button. |                                                                            | Resignation Entry                                             |
| Custom Forms         | 3                                     |                                           | $\frown$                                                                   | 1. General                                                    |
| Custom Profile       | Notice of Resignation                 | Notice of Resignation                     | Open                                                                       | 2. Notes                                                      |
|                      |                                       |                                           |                                                                            | 3. Attachments                                                |
|                      |                                       |                                           |                                                                            | 4. Choose Next Task                                           |
|                      |                                       |                                           |                                                                            |                                                               |
|                      |                                       |                                           |                                                                            |                                                               |
|                      |                                       |                                           |                                                                            |                                                               |
|                      |                                       |                                           |                                                                            |                                                               |
|                      |                                       |                                           |                                                                            |                                                               |
|                      |                                       |                                           |                                                                            |                                                               |
|                      |                                       |                                           |                                                                            |                                                               |
|                      |                                       |                                           |                                                                            |                                                               |
|                      |                                       |                                           |                                                                            |                                                               |
|                      |                                       |                                           |                                                                            |                                                               |
|                      |                                       |                                           |                                                                            |                                                               |
|                      |                                       |                                           |                                                                            | Step 1 of 4                                                   |
|                      |                                       |                                           |                                                                            | Next                                                          |
|                      |                                       |                                           |                                                                            | Process History                                               |
|                      |                                       |                                           |                                                                            | Save and Finish Later                                         |
|                      |                                       |                                           |                                                                            | Reassign Task                                                 |
|                      |                                       |                                           |                                                                            | Back                                                          |
|                      |                                       |                                           |                                                                            |                                                               |

Fill in each section of the form.

| Notice of Resignation                                                                                                    | á î | ō   | ? |
|----------------------------------------------------------------------------------------------------|-----|-----|---|
| Name: BRITTANY M. Employee Type: Classified Cont Building Code: 045                                                                                                    |     |     |   |
| It is your responsibility to notify your immediate supervisor of your resignation.                                                                                                    |     | ave |   |
| Retirement - All Eligible Employees (DP373) An employee must give notice of intent to retire at least thirty (30) days before the effective retirement date to the Human Resources Department to facilitate an appropriate time to hire a replacement for the position being vacated. Failure to do so will result in an ASSESMENT OF S500.00 and a letter of unprofessional conduct placed in the employee's personnel file. For Jordan School District, your last day of work is your retirement date. For Utah Retirement System, your retirement date is either the 1st or 16th of the month. | B   | ack |   |
| Resignation - Administration (DP318A) When requesting contract termination, licensed personnel must notify their immediate supervisor and the Human<br>Resource Department with at least sixty (60) days notice. Failure to give such notice will result in an ASSESSMENT OF \$500.00 to be deducted from the last<br>paycheck and may result in attachment of a letter that precludes future employment with the District.                                                                                                    |     |     |   |
| Resignation - Licensed (DP318) When requesting contract termination, licensed personnel must give at least thirty (30) days notice. Failure to give such notice will result in an ASSESSMENT OF \$500.00 to be deducted from the last paycheck and may result in attachment of a letter that precludes future employment with the District.                                                                                                    |     |     |   |
| Resignation - Classified (DP318B) Classified personnel shall be required to give two (2) weeks' notice of resignation to their principal or Department Director<br>and the Human Resource Department except in the case of an immediate, verified medical reason or emergency.                                                                                                    |     |     |   |
| Select the reason for resignation                                                                                                    |     |     |   |
| Resignation Reason:                                                                                                    |     |     |   |
| If you are retiring, enter your Utah Retirement System (URS) r<br>URS Retirement Date: (Only if retiring with URS)                                                                                                    |     |     |   |
| Enter the last contract date you will be working.                                                                                                    |     |     |   |
| * Last Contract Date Worked:                                                                                                    |     |     |   |
| * Location: HUMAN RESOURCES * Current Assignment:                                                                                                    |     |     |   |
| I acknowledge by clicking the "SUBMIT NOTICE OF RESIGNATION" button on the final step, my notice of resignation will be IMMEDIATELY sent to the Payroll,<br>Insurance and Human Resource departments for processing. I also acknowledge that my DISTRICT EMAIL ACCOUNT WILL BE DEACTIVATED ON MY LAST<br>DAY OF WORK.                                                                                                    |     |     |   |
| I understand I am required to return my I.D. Badge, building keys, computer/electronic device(s) or any other District property to my supervisor no later than my last day of employment.                                                                                                    |     |     |   |
| * Name: BRITTANY MUIR BAUER * Employee Type: ClsCo                                                                                                    |     |     |   |
| * Accept Agreement:                                                                                                    |     |     |   |

## Click Save

| Notice of Resignation                                                                                                    | 1 🖶          | ? |
|----------------------------------------------------------------------------------------------------|--------------|---|
| Name: BRITTANY M. Employee Type: Classified Cont Building Code: 045                                                                                                    |              |   |
| It is your responsibility to notify your immediate supervisor of your resignation.                                                                                                    | <u>S</u> ave | ノ |
| Retirement - All Eligible Employees (DP373) An employee must give notice of intent to retire at least thirty (30) days before the effective retirement date to the Human Resources Department to facilitate an appropriate time to hire a replacement for the position being vacated. Failure to do so will result in an ASSESMENT OF \$500.00 and a letter of unprofessional conduct placed in the employee's personnel file. For Jordan School District, your last day of work is your retirement date. For Utah Retirement System, your retirement date is either the 1st or 16th of the month. | Back         |   |
| Resignation - Administration (DP318A) When requesting contract termination, licensed personnel must notify their immediate supervisor and the Human Resource Department with at least sixty (60) days notice. Failure to give such notice will result in an ASSESSMENT OF \$500.00 to be deducted from the last paycheck and may result in attachment of a letter that precludes future employment with the District.                                                                                                    |              |   |
| Resignation - Licensed (DP318) When requesting contract termination, licensed personnel must give at least thirty (30) days notice. Failure to give such notice will result in an ASSESSMENT OF \$500.00 to be deducted from the last paycheck and may result in attachment of a letter that precludes future employment with the District.                                                                                                    |              |   |
| Resignation - Classified (DP318B) Classified personnel shall be required to give two (2) weeks' notice of resignation to their principal or Department Director<br>and the Human Resource Department except in the case of an immediate, verified medical reason or emergency.                                                                                                    |              |   |
| Select the reason for resignation.<br>Resignation Reason: Other Job ▼                                                                                                    |              |   |
| If you are retiring, enter your Utah Retirement System (URS) retirement date. URS Retirement Date:                                                                                                    |              |   |
| Enter the last contract date you will be working.                                                                                                    |              |   |
| * Last Contract Date Worked: 03/19/2014 📖 Wednesday                                                                                                    |              |   |
| * Location: HUMAN RESOURCES * Current Assignment: Sweeper                                                                                                    |              |   |
| I acknowledge by clicking the "SUBMIT NOTICE OF RESIGNATION" button on the final step, my notice of resignation will be IMMEDIATELY sent to the Payroll,<br>Insurance and Human Resource departments for processing. I also acknowledge that my DISTRICT EMAIL ACCOUNT WILL BE DEACTIVATED ON MY LAST<br>DAY OF WORK.                                                                                                    |              |   |
| I understand I am required to return my I.D. Badge, building keys, computer/electronic device(s) or any other District property to my supervisor no later than my last day of employment.                                                                                                    |              |   |
| * Name: BRITTANY MUIR BAUER * Employee Type: ClsCo                                                                                                    |              |   |
| * Accept Agreement Ves 🔻                                                                                                    |              |   |

## Click Next.

| TM Process: Not       | ice of Resignation                   |                                           |                                                                                     | in 🔁 🖶 🖓                                                       |
|-----------------------|--------------------------------------|-------------------------------------------|-------------------------------------------------------------------------------------|----------------------------------------------------------------|
| Employee:             | BRITTANY                             | INSTRUCTION<br>3. Ignore atta             | IS: 1. Complete the form, click SAVE, cl<br>achments, click NEXT. 4. Click SUBMIT N | ck NEXT. 2. Ignore notes, click NEXT.<br>OTICE OF RESIGNATION. |
| 1. General            |                                      |                                           |                                                                                     | Notice of                                                      |
| Click the "Open" butt | on and complete the Notice of Resign | ation form, then click the "Save" button. |                                                                                     | Resignation Entry                                              |
| Custom Forms          |                                      |                                           |                                                                                     | 1. General                                                     |
| Custom Profile        | Notice of Resignation                | Notice of Resignation                     | Open                                                                                | 2. Notes                                                       |
|                       |                                      |                                           |                                                                                     | 3. Attachments                                                 |
|                       |                                      |                                           |                                                                                     | 4. Choose Next Task                                            |
|                       |                                      |                                           |                                                                                     |                                                                |
|                       |                                      |                                           |                                                                                     |                                                                |
|                       |                                      |                                           |                                                                                     |                                                                |
|                       |                                      |                                           |                                                                                     |                                                                |
|                       |                                      |                                           |                                                                                     |                                                                |
|                       |                                      |                                           |                                                                                     |                                                                |
|                       |                                      |                                           |                                                                                     |                                                                |
|                       |                                      |                                           |                                                                                     |                                                                |
|                       |                                      |                                           |                                                                                     |                                                                |
|                       |                                      |                                           |                                                                                     | Step 1 of 4                                                    |
|                       |                                      |                                           |                                                                                     | Save and Finish Later                                          |
|                       |                                      |                                           |                                                                                     | Reassign Task                                                  |
|                       |                                      |                                           |                                                                                     | Back                                                           |
|                       |                                      | I INARAA IPAININA A DURI DIAL             |                                                                                     | 141                                                            |

| TM Process: Not                                  | tice of Resignation | i 🔁 👼                                                                                                    |
|--------------------------------------------------|---------------------|----------------------------------------------------------------------------------------------------|
| Employee:                                        | BRITTANY            | INSTRUCTIONS: 1. Complete the form, click SAVE, click NEXT. 2. Ignore notes, click NE<br>3. Ignore attachments, click NEXT. 4. Click SUBMIT NOTICE OF RESIGNATION.                                                                            |
| Employee:<br>2. Notes<br>There are no records to | BRITTANY            | INSTRUCTIONS: 1. Complete the form, click SAVE, click NEXT. 2. Ignore notes, click NE<br>3. Ignore attachments, click NEXT. 4. Click SUBMIT NOTICE OF<br>Resignation Entry<br>1. General<br>2. Notes<br>3. Attachments<br>4. Choose Next Task |
| ۹<br>O records displayed                         |                     | Step 2 of 4<br>Previous<br>Process History<br>Save and Finish Later<br>Reassign Task<br>Back                                                                                                    |

Add any notes you would like to add to this resignation. Click Next.

Add any attachments, if applicable. Click Next.

| Employee:                                                       | BRITTANY                                                 |               | INSTRUCTIONS: 1. Complete the<br>3. Ignore attachments, click NEX                  | form, click SAVE,<br>T. 4. Click SUBMI | click NEXT. 2. Ignore notes, click NEXT.<br>T NOTICE OF RESIGNATION.                                                                                                    |
|-----------------------------------------------------------------|----------------------------------------------------------|---------------|------------------------------------------------------------------------------------|----------------------------------------|----------------------------------------------------------------------------------------------------|
| Employee:  3. Attachments  Description  There are no records to | BRITTANY<br>Step<br>display; check your filter settings. | Inputted File | INSTRUCTIONS: 1. Complete the<br>3. Ignore attachments, click NEX<br>Date Modified | form, click SAVE,                      | <ul> <li>click NEXT. 2. Ignore notes, click NEXT. T NOTICE OF RESIGNATION.</li> <li>NOTICE OF GESIGNATION.</li> <li>Resignation Entry</li> <li>1. General</li> <li>2. Notes</li> <li>3. Attachments</li> <li>4. Choose Next Task</li> </ul> |
| •<br>0 records displayed                                        |                                                          |               |                                                                                    | ×                                      | Step 3 of 4<br>Previous<br>Process History<br>Save and Finish Later<br>Reassign Task<br>Back                                                                                                    |

Click Submit Notice of Resignation Review button.

| TM Process: Notice of Resignation                         |                                                                                                    | 1 7                                                       |
|-----------------------------------------------------------|----------------------------------------------------------------------------------------------------|-----------------------------------------------------------|
| Employee: BAUERBRI000 BAUER, BRITTANY MUIR                | INSTRUCTIONS: 1. Complete the form, click SAVE, click I<br>3. Ignore attachments, click NEXT. 4. Click SUBMIT NOT | NEXT. 2. Ignore notes, click NEXT.<br>ICE OF RESIGNATION. |
| 4. Choose Next Task                                       |                                                                                                    | Notice of                                                 |
| Select the Next Task                                      |                                                                                                    | Resignation Entry                                         |
| Select the bacton below to create the Next Task:          |                                                                                                    | 1. General                                                |
| SUBMIT NOTICE OF RESIGNATION<br>(HR Clerks and Insurance) |                                                                                                    | 2. Notes                                                  |
|                                                           |                                                                                                    | 3. Attachments                                            |
|                                                           |                                                                                                    | 4. Choose Next Task                                       |
|                                                           |                                                                                                    |                                                           |
|                                                           |                                                                                                    |                                                           |
|                                                           |                                                                                                    |                                                           |
|                                                           |                                                                                                    |                                                           |
|                                                           |                                                                                                    |                                                           |
|                                                           |                                                                                                    |                                                           |
|                                                           |                                                                                                    |                                                           |
|                                                           |                                                                                                    |                                                           |
|                                                           |                                                                                                    |                                                           |
|                                                           |                                                                                                    |                                                           |
|                                                           |                                                                                                    |                                                           |
|                                                           |                                                                                                    | Step 4 of 4                                               |
|                                                           |                                                                                                    | Previous                                                  |
|                                                           |                                                                                                    | Process History                                           |
|                                                           |                                                                                                    | Save and Finish Later                                     |
|                                                           |                                                                                                    | Back                                                      |
|                                                           |                                                                                                    |                                                           |

Task History will now show a notice of resignation and date it was created.

| Jordan School District                                                                                                    |                                                                                                    |                                                                                                    | Brittany Bauer Account Preferences Ext ?                                                                   |
|----------------------------------------------------------------------------------------------------|----------------------------------------------------------------------------------------------------|----------------------------------------------------------------------------------------------------|----------------------------------------------------------------------------------------------------|
| Jump to Other Dashboards         "Calendar         Skyward User         Employee         Task Manager         Reset Dashboards         Select Widgets         Paychacks         Time Off         Fast Track Open Applications         Fast Track Open Applications         Fast Track Open Applications         Positions         Open Applications         Closed Applications         Closed Applications         Closed Applications         Closed Applications         Edit Favorites | Task Maner           Jask History           Created         Process Description           Process Description           Process Description           Process Description           Process Description           Process Description | ©<br>Subject<br>BAUER BRITTAIIY<br>BAUER BRITTAIIY<br>Urread Notification<br>Task Processes<br>↓ Classfied New<br>⊕ Crickal Pamy I<br>↓ Extra Period A<br>♥ FMLA Leave N | toms<br>eess ()<br>ces ()<br>s (44) C<br>@<br>ge Form<br>Hre Form<br>aave Request<br>uthorization<br>otice |
| javascriptopenNewWindow("qwkfwprjtbrws001.w?hWPID=2411",1000,1000,0,"History");                                                                                                    | Finance Training - 2/24/14                                                                                                    | 1                                                                                                    | Windows 7 / Chrome 33                                                                                      |